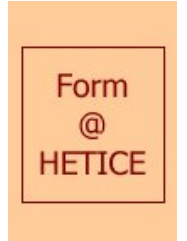

- Volet technique -

*Fiches « Défis » pour une initiation aux fonctionnalités de base de Powerpoint 2000* 

> *Sylviane Hubert et Valérie Massart* CRIFA - ULg

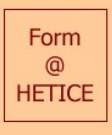

### Défi n° 0 : Présentation personnelle

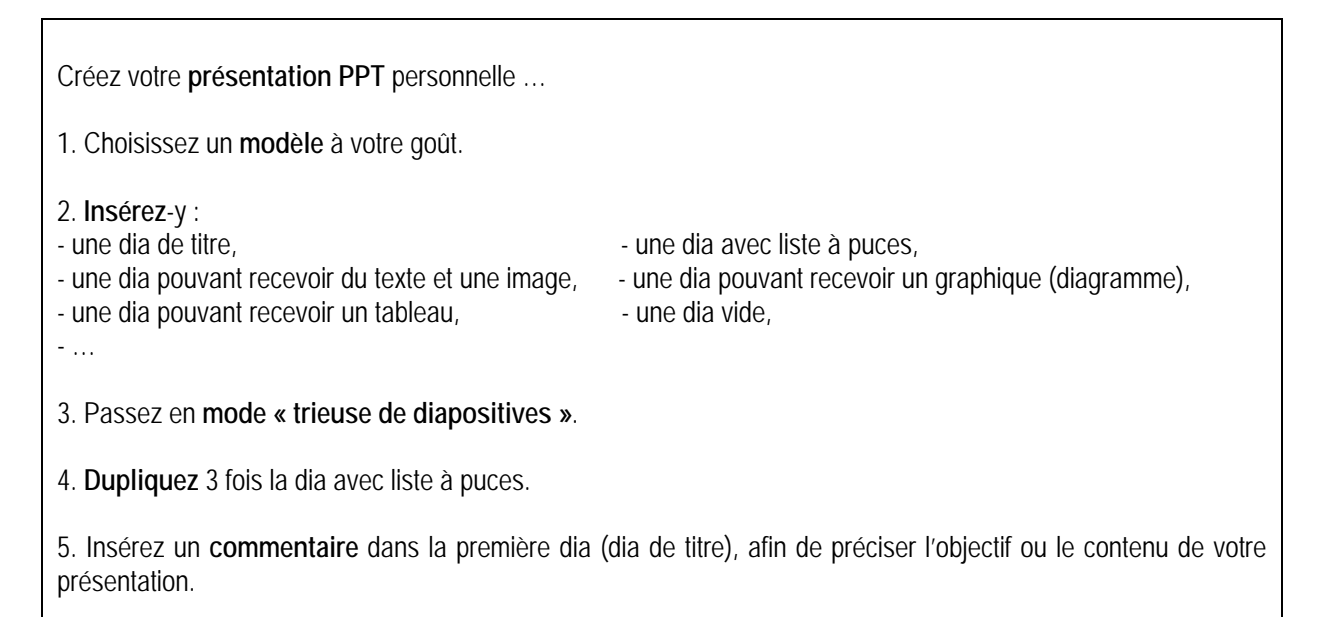

Possibilités offertes

| Nouvelle présentation                                                                                                    |                                                                                                    |                                                                                                    | ? ×                                                                  | Nouvelle diapositive                        | ? ×                                        |
|----------------------------------------------------------------------------------------------------|----------------------------------------------------------------------------------------------------|----------------------------------------------------------------------------------------------------|----------------------------------------------------------------------|---------------------------------------------|--------------------------------------------|
| Général Modèles de c                                                                                                    | onception Présentation                                                                                                    | ns                                                                                                    |                                                                      | Sélectionnez une mise en page automatique : | ОК                                         |
| Angles droits     Aquarelle     Bambou     Barre verticale     Bleu électrique     Boule de feu     Cactus     Cadenas     Cadre Illuminé     Cahier à spirales     Capues     Coup de pinceau | Diagonales bleues     Essor     Essor     Fifties     Géomètre     Grès     Horizon     Houle     International     Japon     Labyrinthe     Marbre | Montagne     Nature     Papier de riz     Post-moderne     Radar     Ravers verticales     Réseau     Robans     Soleil     Spirale     Striatégique     Technologie |                                                                      |                                             | Annuler<br>Annuler<br>Diapositive de titre |
| Damier                                                                                                    | Matières                                                                                                    | Temple grec                                                                                                    | OK Annuler                                                           |                                             |                                            |
|                                                                                                    |                                                                                                    | _                                                                                                    | - Volet techniqu                                                     | ue -                                        |                                            |
|                                                                                                    |                                                                                                    |                                                                                                    | Mardi 11 décembre 200<br>Sobhiane Hubert et Viálein Mar<br>CRIFA-U.g | 11<br>155-01<br>Form<br>HETCE               |                                            |
|                                                                                                    |                                                                                                    | Présentati                                                                                                    | ion servant de base à la deuxième jou                                | rnée de formation « Utilisation             |                                            |
|                                                                                                    |                                                                                                    | Formation                                                                                                    | du 11-12-01.                                                         |                                             |                                            |
| Si vous avez d                                                                                                    | les problèmes                                                                                                    |                                                                                                    |                                                                      |                                             |                                            |

Consultez le « Petit manuel d'utilisation PPT » :

- Modèles de présentation : page 7
- Modes d'affichage : page 3
- Création d'une nouvelle diapositive : page 16

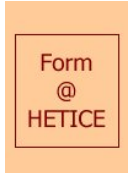

## Défi n° 1 : Titre en WordArt, zone de texte et bas de page<sup>1</sup>

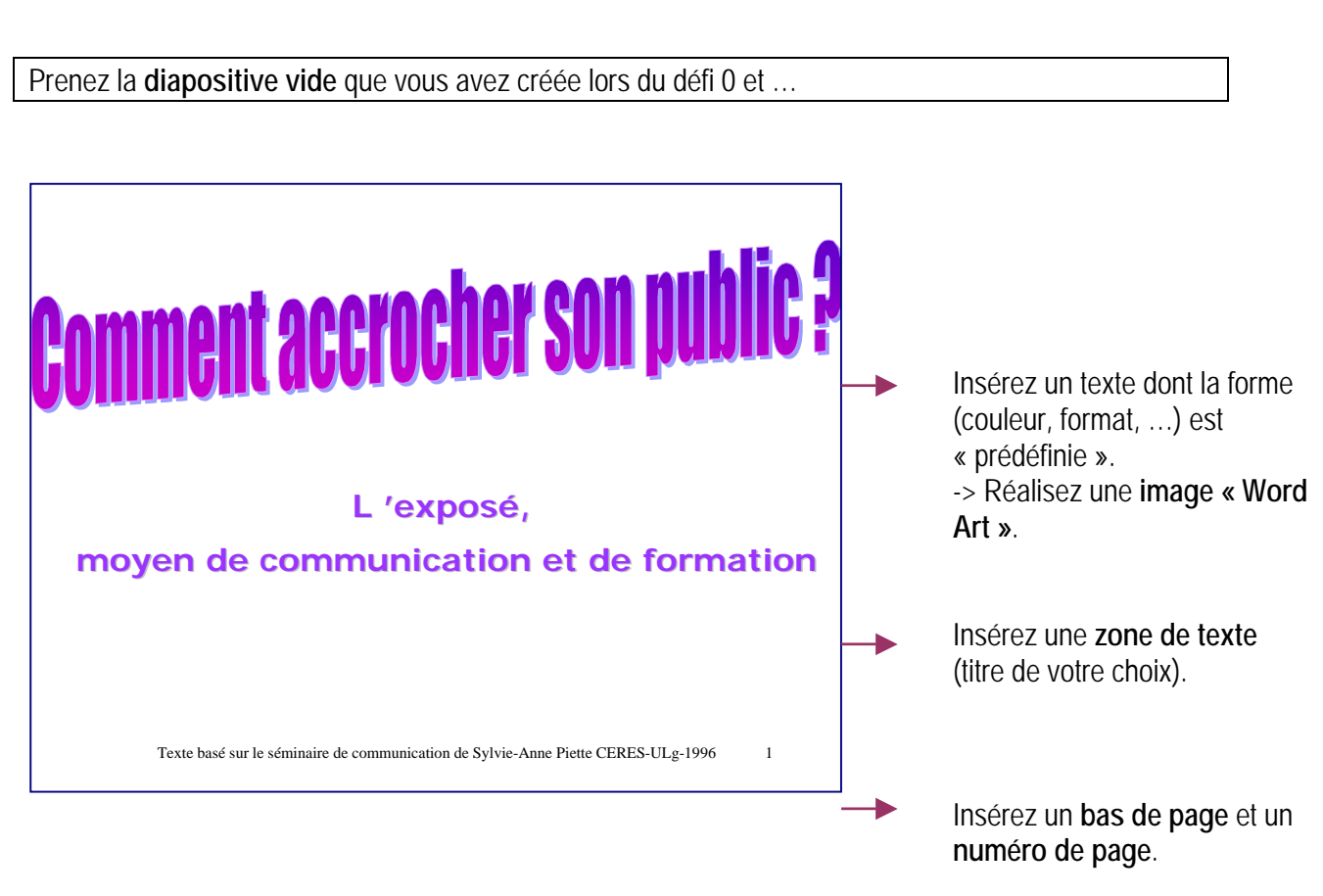

### Si vous avez des problèmes

- Pour insérer une image « WordArt », consultez la page 24 du manuel d'utilisation.
- Pour insérer une zone de texte, consultez la page 14.
- Vous pouvez insérer un bas de page à une dia en allant dans la fonction < En-tête et pied de page> du menu < Affichage>.

<sup>&</sup>lt;sup>1</sup> Ce défi, ainsi que ceux de 2 à 8, prennent comme contenu de référence (indicatif) le document « L'exposé, moyen de communication et de formation » (Sylvie-Anne) remis dans le dossier lors de la première journée de formation.

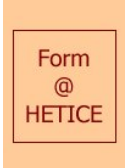

## Défi n° 2 : Couleur, police de texte et numérotation

Sur une diapositive vide ou avec liste à puces ...

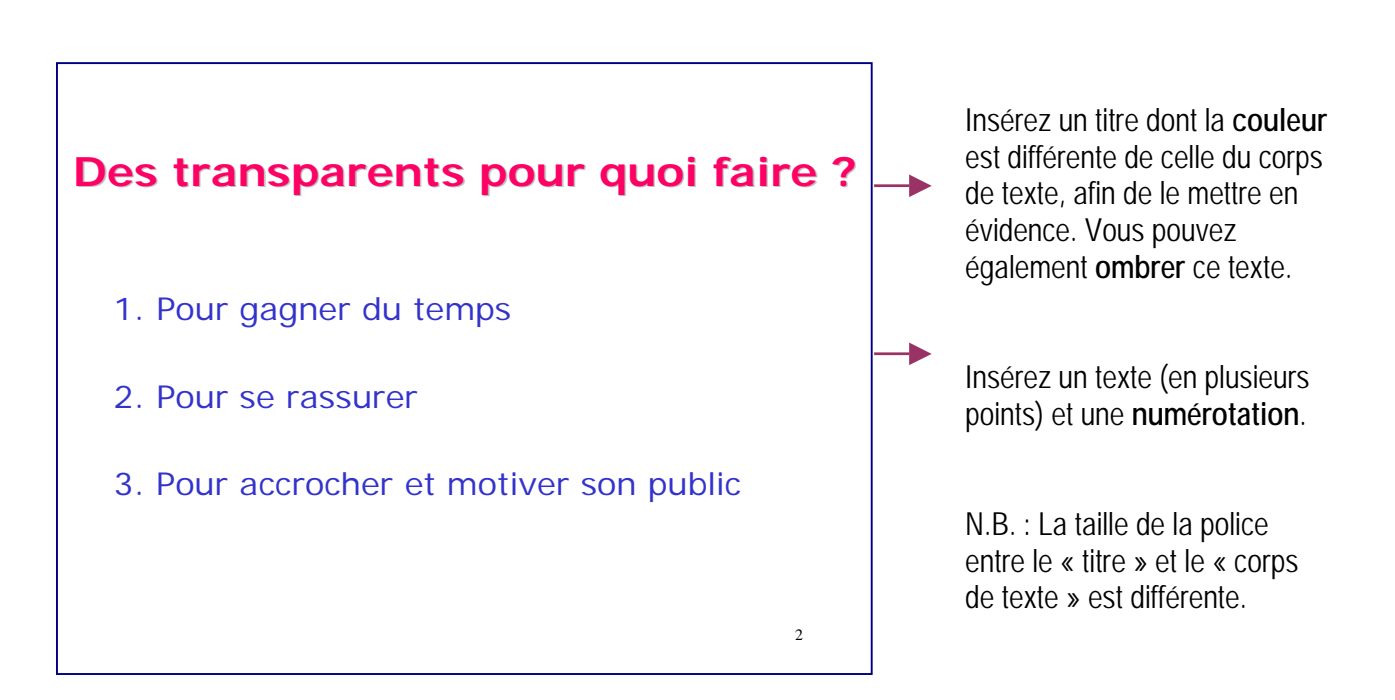

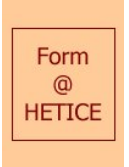

## Défi n° 3 : Image de la bibliothèque

Sur une diapositive de votre choix ...

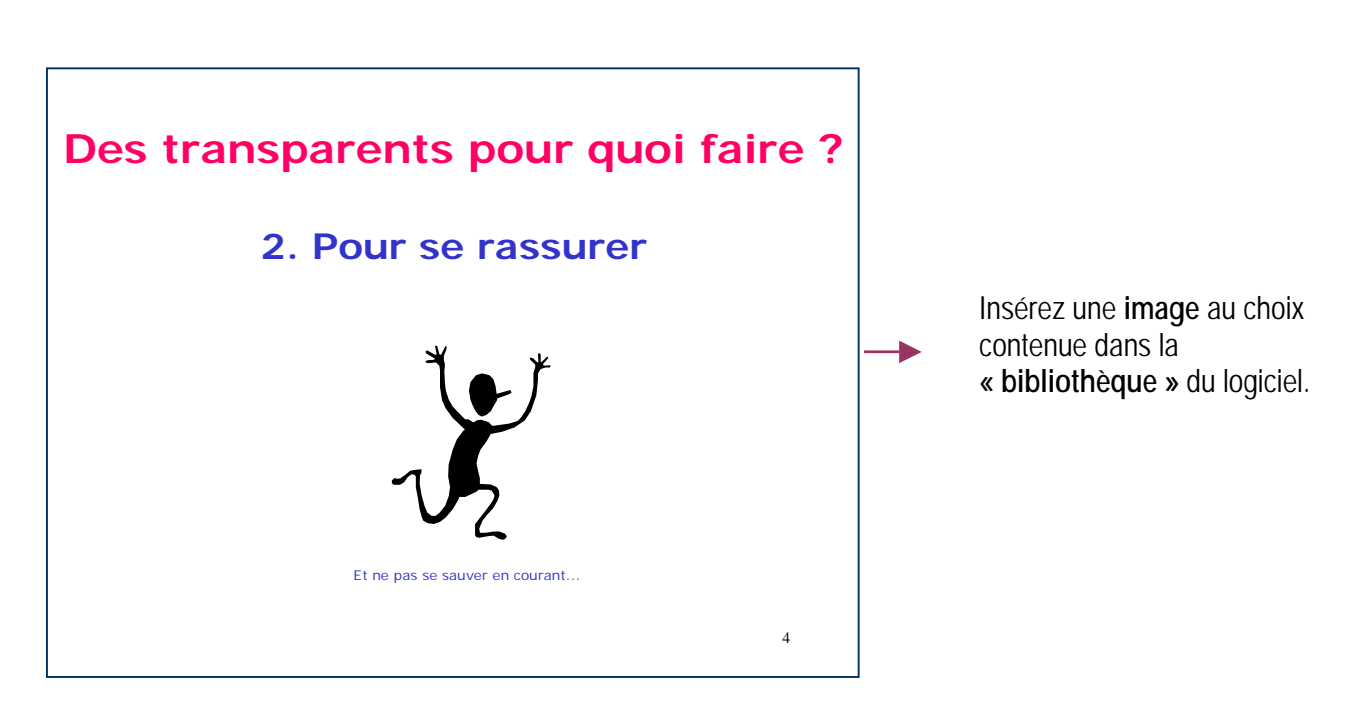

### Si vous avez des problèmes

Pour insérer une image, suivez le menu < Insertion - Images - Images de la bibliothèque>.

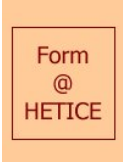

Défi n° 4 : Insertion photos, images et vidéos

Sur une nouvelle diapositive ...

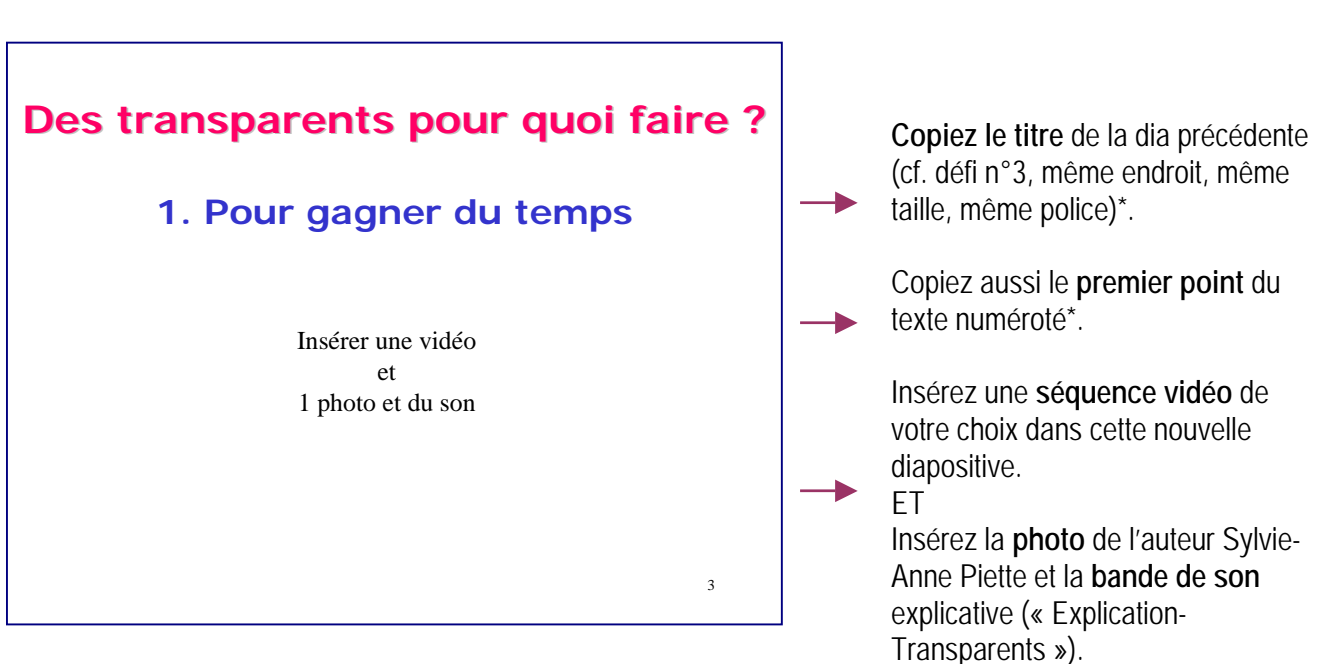

### <u>Astuces</u>

(\*) Au lieu de créer une nouvelle dia et puis de dupliquer la zone de texte désirée, il est plus facile de dupliquer l'entièreté de la dia et, ensuite, de supprimer ce qui n'est pas nécessaire.

### Possibilités offertes

| Personnaliser l'animation  Activez les objets à animer :  Cadre d'image 1                                                                                                   | OK       Annuler       Aperçu |
|----------------------------------------------------------------------------------------------------|-------------------------------|
| Ordre et minutage Effets Effets graphiques Param<br>Animation et son d'entrée<br>Passage Vers la droite<br>Explication_Transparents.wav<br>Après l'animation<br>Non estompé | ètres multimédias             |

#### Si vous avez des problèmes

Pour joindre un son à une image, utilisez le menu < Diaporama - Personnaliser l'animation - Effets>.

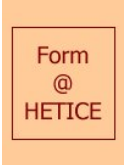

## Défi n° 5 : Modification de puces

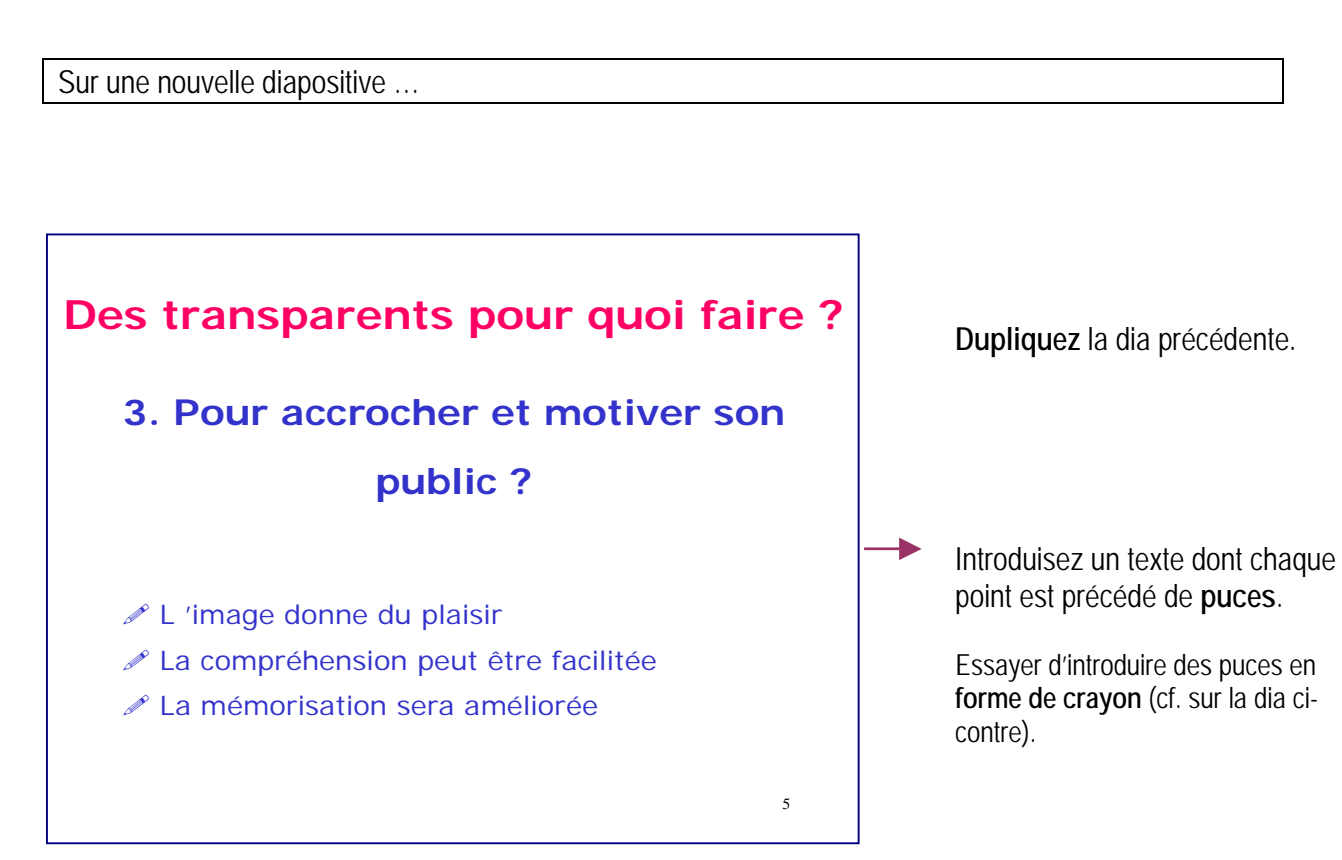

### Si vous avez des problèmes

Consultez le manuel page 12 pour l'insertion de puces.

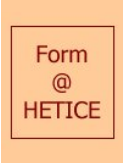

Défi n° 6 : Tableau

Sur une nouvelle diapositive ...

|              |              | - <b>-</b>   |            |              |   |                                                                                                    |
|--------------|--------------|--------------|------------|--------------|---|----------------------------------------------------------------------------------------------------|
| Jn table     | au           |              |            |              |   |                                                                                                    |
| Exemple :    |              |              |            |              |   | Introduisez un <b>tableau</b> ainsi qu<br>différentes <b>données</b> (par exem<br>les points de quatre élèves aux |
|              | 1er trim     | 2e trim      | 3e trim.   | 4e trim.     | - | différents trimestres).                                                                                           |
|              |              |              |            |              |   |                                                                                                    |
| Est          | 20,4         | 27,4         | 90         | 20,4         |   | Ci-contre le tableau présent                                                                                      |
| Est<br>Quest | 20,4<br>30,6 | 27,4<br>38,6 | 90<br>34,6 | 20,4<br>31,6 |   | Ci-contre, le tableau présent<br>colonnes et 4 lignes.                                                            |

### Si vous avez des problèmes

Pour insérer un tableau, vous pouvez choisir l'option <Tableau> du menu <Insertion> (ou bien l'option <Image - Tableau Microsoft Wrd>). Il vous faut ensuite définir le nombre de lignes et de colonnes désirées.

| Insérer un tableau Word     | ? ×     |
|-----------------------------|---------|
| Nombre de <u>c</u> olonnes: | ОК      |
| Nombre de lignes:           | Annuler |
| 2                           |         |

Introduisez ensuite les données dans chacune des cellules du tableau.

Pour quitter le tableau, cliquez en dehors de ce tableau. Positionnez-le ensuite sur la dia où vous le souhaitez.

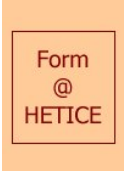

## Défi n° 7 : Graphique

Sur une nouvelle diapositive ...

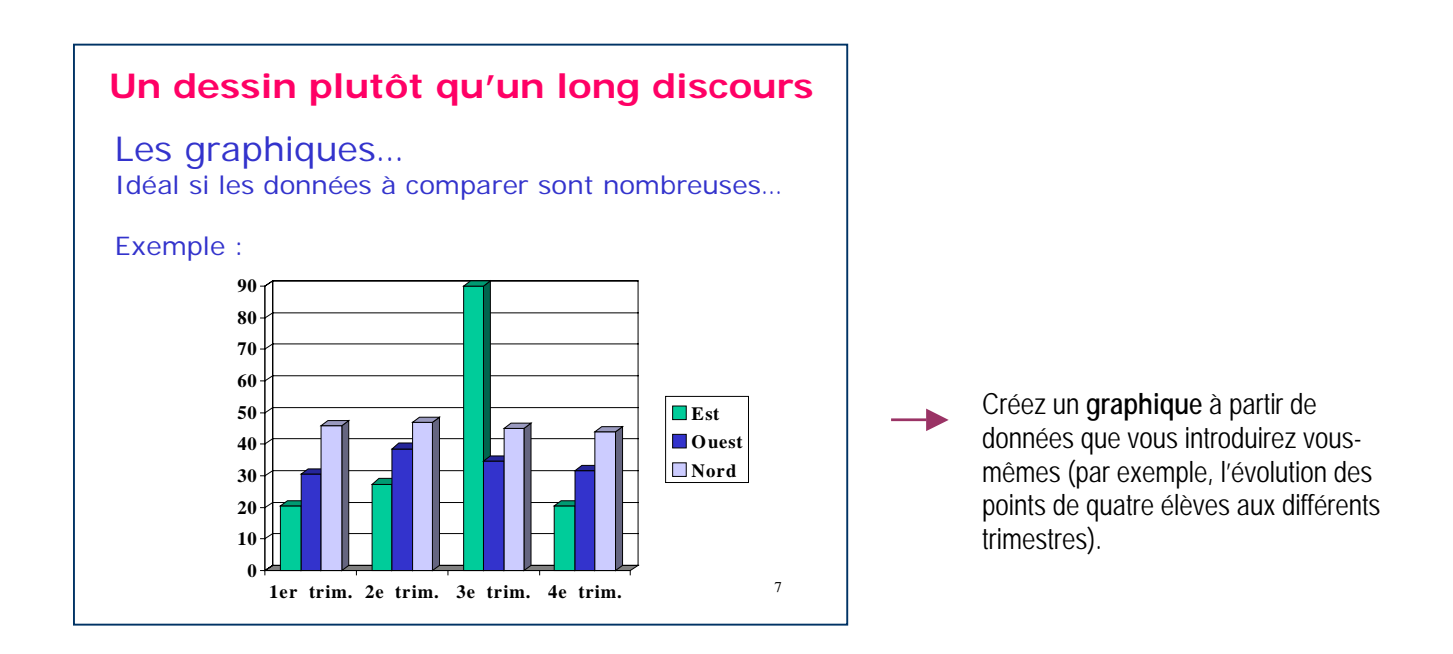

### Si vous avez des problèmes

- Un graphique peut être introduit à partir de l'icône

ou à partir du menu < Insertion - Diagramme>.

- Consultez le manuel page 22.

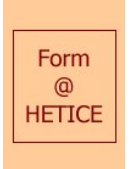

## Défi n° 8 : Arrière-plan, jeu de couleurs des diapositives

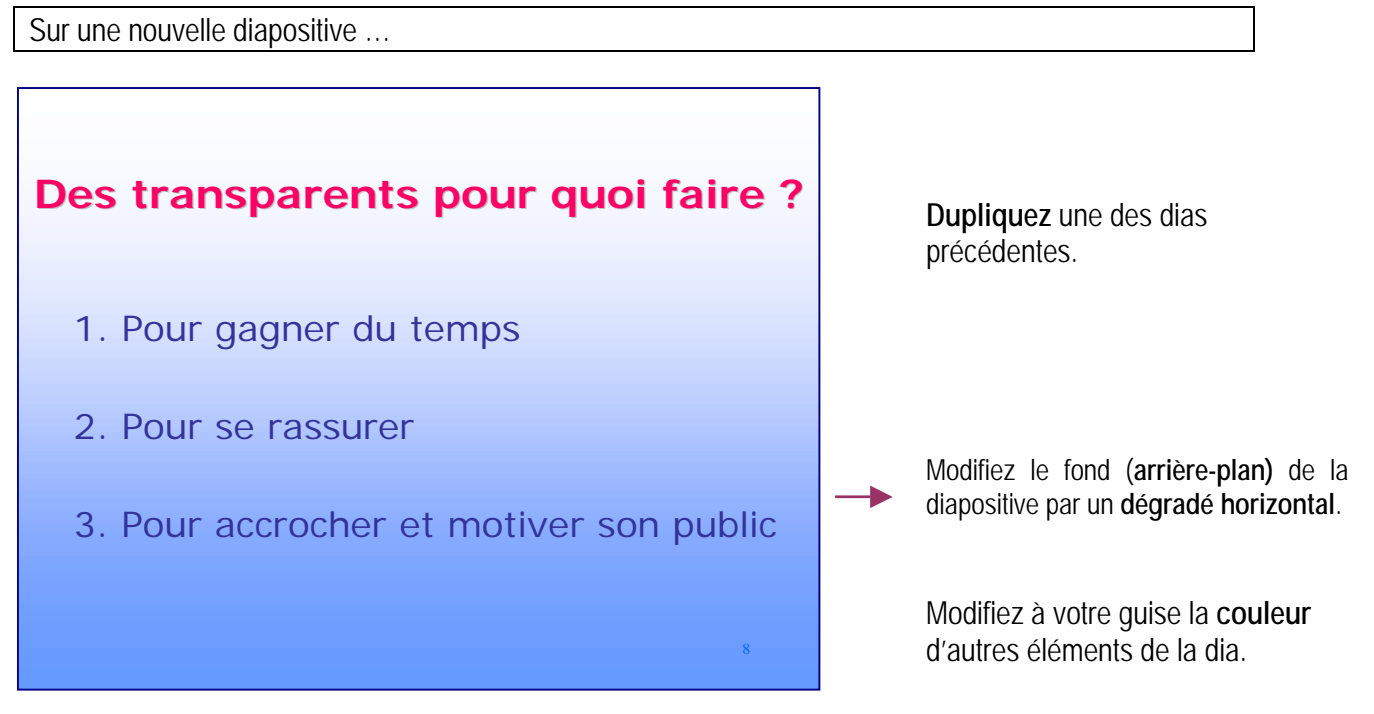

### Si vous avez des problèmes

Il est possible de modifier les couleurs de la diapositive de deux façons :

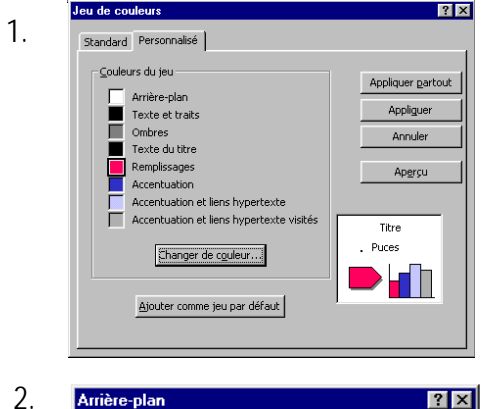

Choisissez le menu <Format> puis <Jeu de couleurs des diapositives>. Vous choisissez ensuite la couleur de chacun des éléments des dias.

Sélectionnez un des éléments puis modifiez-en la couleur. Vous observez les changements dans le modèle présenté (cadre situé en bas à droite)

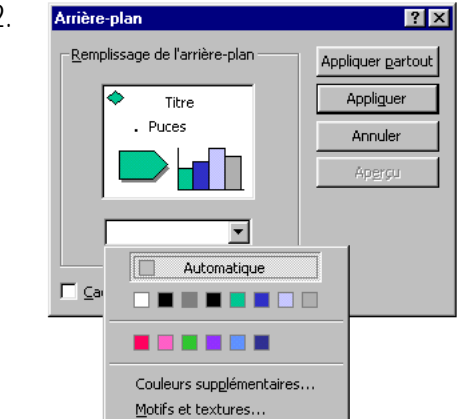

Sélectionnez le menu <Format - Arrière-plan>. Sélectionnez le menu déroulant. Dans le menu déroulant, choisissez une couleur « unie », les « émotifs et textures », … Dans ce dernier choix, il est possible de combiner plusieurs couleurs (dégradé) ou bien de choisir une texture spéciale (parchemin, sable, …).

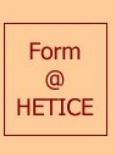

### CRIFA/ULg

### Défi n° 9 : Boutons et hyperliens

1. Sur une de vos diapositives (dia « A »), créez un **bouton**. Ce bouton vous offre la possibilité de **passer à une autre diapositive** (dia « B », qui ne succède pas directement à celle sur laquelle se trouve ce bouton). Une fois sur la dia « B », créez un bouton permettant de revenir à la dia « A ».

2. Le bouton vous offre aussi la possibilité d'accéder à un document (par exemple, un fichier Word) ou un programme de votre choix (par exemple, une application Microsoft). Créez un autre bouton afin d'ouvrir le fichier « Offres01-02 ».

3. Vous pouvez aussi, au moyen d'un bouton, **accéder à un site**. Créez un nouveau bouton afin de vous connecter au site Form@HETICE (<u>http://www.det.fundp.ac.be/tice/</u>).

N'oubliez pas de donner à vos boutons une forme qui a du sens ...

#### Possibilités offertes

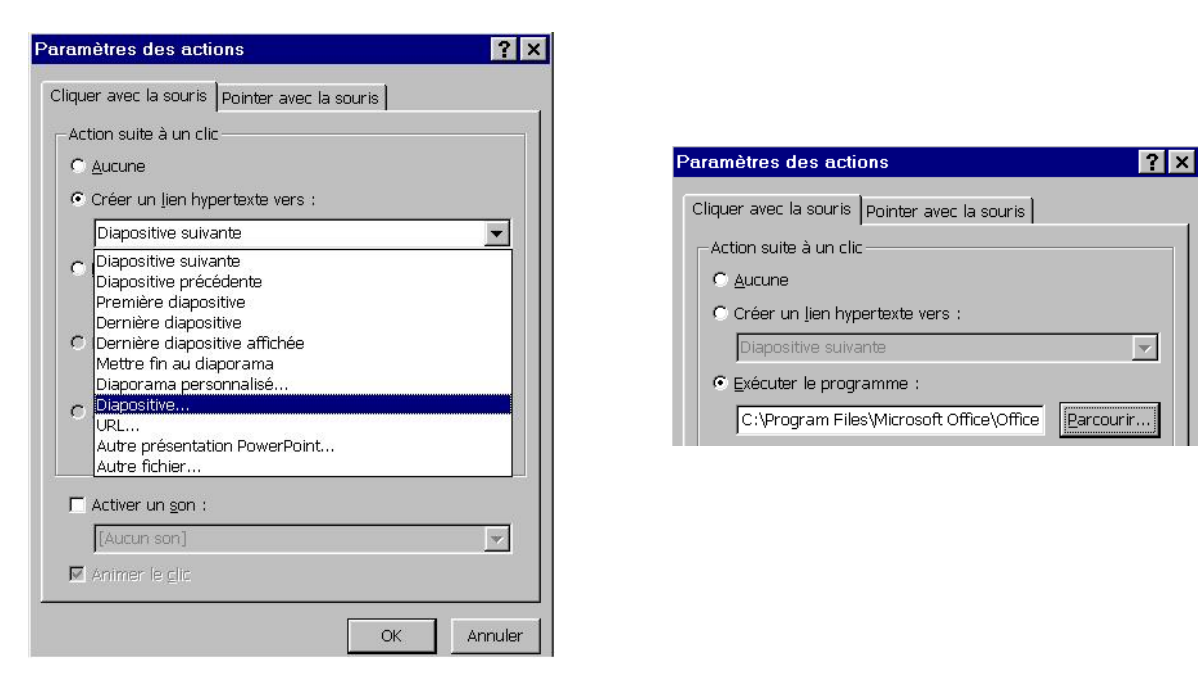

#### Si vous avez des problèmes

- Vous devez d'abord créer vos boutons aux endroits désirés, en choisissant leur « look ». Ensuite, vous devez paramètrer leur action. Deux entrées vous permettent de paramètrer l'action d'un bouton :

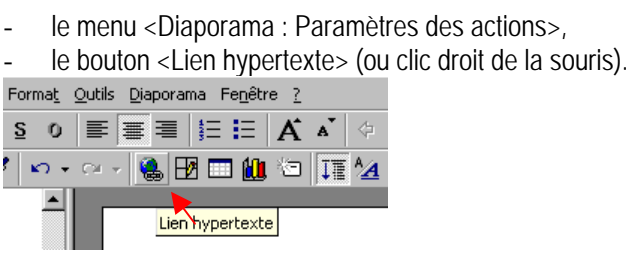

- Petit manuel : pages 25 et 27.

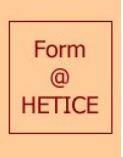

### Défi n° 10 : Hyperliens

Pour introduire un hyperlien dans une diapositive (afin de passer d'une dia à une autre, d'ouvrir un fichier ou de présenter un site, etc.), vous n'êtes pas obligés de créer un bouton. Vous pouvez aussi faire un hyperlien au départ :

- d'un mot,

- d'une image,

- d'une photo,

- ...

1. Créez un lien hypertexte sur un des mots (ou groupe de mots) d'une diapositive de votre choix.

2. Créez un hyperlien sur un clipart de la bibliothèque PPT.

Possibilités offertes

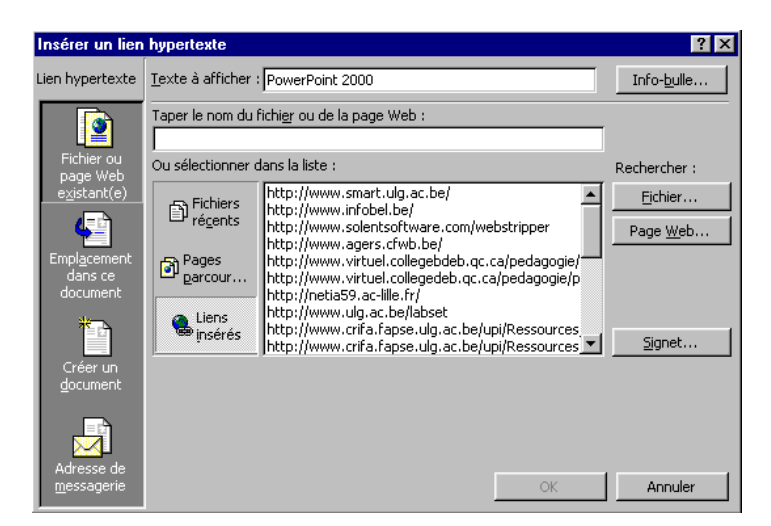

Si vous avez des problèmes

- Sélectionnez l'objet pour lequel vous voulez créer un hypelien et, ensuite, paramètrez son action en utilisant :

le bouton <Lien hypertexte> (ou clic droit de la souris),

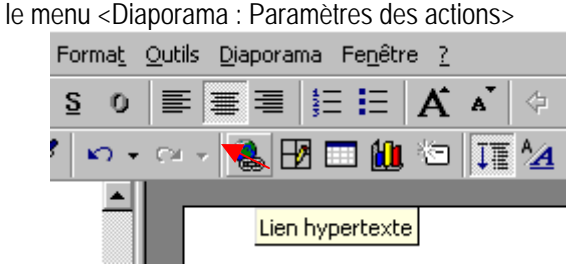

- Petit manuel d'utilisation PPT : page 27

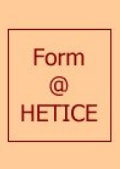

### Défi n° 11 : Transition des diapositives

Pour présenter vos diapositives, via le diaporama, vous pouvez choisir le mode de transition d'une dia à une autre. Vous pouvez utiliser la même transition pour tout le diaporama ou changer en fonction des dias. De nombreux effets de transition vous sont proposés (damier, balayage vers la droite, vers la gauche, ligne verticale, horizontale, ...). Ces effets ne doivent pas perturber la présentation de votre exposé !

1. Appliquez un effet de transition à l'ensemble des diapositives. Pour faciliter la démarche, n'oubliez pas que vous pouvez sélectionner toutes les dias avant d'appliquer l'effet.

2. Visionnez votre diaporama pour vous assurer que les transitions sont correctes.

3. Plutôt qu'une **animation manuelle** (passage d'une dia à la suivante par un clic de souris, par exemple), faites en sorte que les dias **défilent automatiquement** (par exemple, après 30 secondes).

Possibilités offertes

| Transition                                                                                                    | ? 🗙                                       | Transition                                                    | ? ×                                                                 |
|----------------------------------------------------------------------------------------------------|-------------------------------------------|---------------------------------------------------------------|---------------------------------------------------------------------|
| Effet                                                                                                    | Appliquer gartout<br>Appliquer<br>Annuler | Effet                                                         | [Appliquer <u>partout</u> ]<br><u>Appliquer</u><br>Annuler          |
| Découvrir vers l'intérieur<br>Découvrir vers l'extérieur<br>Damier vertical<br>Damier vertical<br>Recouvrir vers le bas<br>Recouvrir vers la gauche | ucun son]                                 | Avancer Son<br>Manuellement<br>Automatiguement après<br>00:30 | u <mark>cun son] 💽</mark><br>En <u>b</u> oucle jusqu'au son suivant |

#### Si vous avez des problèmes

- Sélectionnez d'abord toutes vos dias en passant par le mode « trieuse de diapositives » (en maintenant la touche <Shift> du clavier et en cliquant sur chaque dia <u>ou</u> en sélectionnant le menu <Edition - Séléctionner tout>).

- Le menu <Diaporama - Transition> vous permet de choisir l'effet de transition que vous désirez, le mode de transition (manuel ou automatique) et l'ajout éventuel d'un son prédéterminé lors de la transition des dias.

- Petit manuel : page 28.

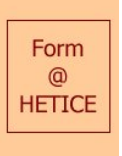

### Défi n° 12 : Animation du texte

Vous pouvez choisir d'animer le texte de chaque diapositive. Ainsi, lorsque vous présenterez votre diaporama, le texte des diapositives apparaîtra comme vous l'aurez prédéfini :

- tout le texte de la dia en même temps,
- le titre d'abord, le reste (le corps) ensuite,
- le texte de chaque point avant les sous-points,

-

Comme pour la transition entre les dias (cf. défi n°11), vous pouvez choisir l'effet d'animation du texte (passage du haut, balayage vers la droite, groutte à goutte, machine à écrire, …). A nouveau, ces effets ne doivent pas perturber la présentation de votre exposé !

1. Pour une dia de votre choix (où il y a un titre et du texte), faites en sorte :

- que le titre arrive en premier lieu et que le texte arrive ensuite, point par point ;

- que le texte arrive par la gauche de l'écran, de manière horizontale.

2. Visionnez cette dia, via le diaporama, pour vous assurer que l'animation fonctionne correctement.

3. Sur une dia qui comporte des points et des sous-points dans le texte, faites en sorte que :

- a) le 1<sup>er</sup> point apparaisse, suivi de ses sous-points,
- b) le 2ème point apparaisse, suivi de ses sous-points,

C) ...

#### Possibilités offertes

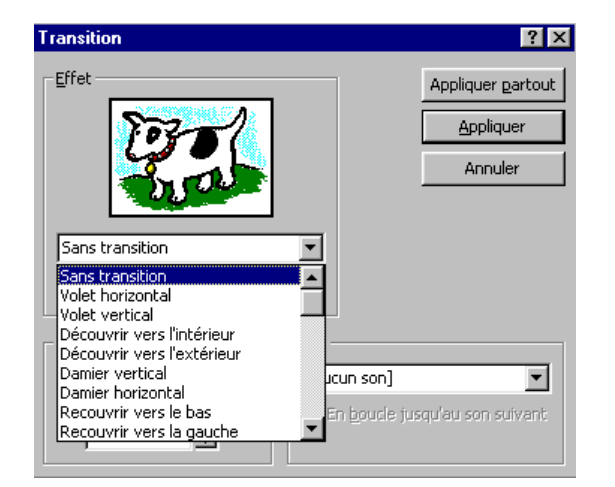

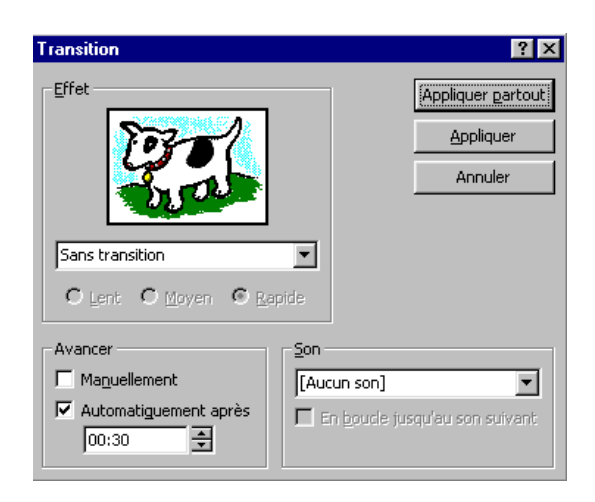

| Personnaliser l'animation  Activez les objets à animer :  Titre 1  Texte 2  Montage and an inflation  Montage and an inflation  Montage and an infl | Ia journée     OK       Disserventée     Annuler       récorsal filaardo bi<br>profectoration, déc)<br>té dans lé nomen des<br>té sample filaardo bi<br>promét (doe)     Apgrçu |
|----------------------------------------------------------------------------------------------------|----------------------------------------------------------------------------------------------------|
| Ordre et minutage Effets Effets graphiques Paramètres multi<br>Agimation et son d'entrée<br>Passage Vers la droite<br>[Aucun son]                                                                                                    | imédias<br>Introduire le texte<br>Tout simultanément<br>Grouper selon le ler<br>paragraphe<br>Agtiver la forme a 3e<br>4e<br>5e                                                 |

#### Si vous avez des problèmes

Pour paramètrer l'animation d'une diapositive, deux options du menu <Diaporama> sont utiles :

- <Prédéfinir l'animation> qui permet de définir l'effet d'animation, accessible en mode « diapositive » ou « trieuse de diapositives »,
- <Personnaliser l'animation> qui offre la possibilité de personnaliser l'animation du texte, accessible uniquement en mode « diapositive ».

Petit manuel : page 27.

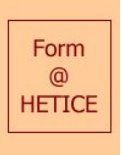

### Défi n° 13 : Animation de schéma

Vous pouvez animer également un schéma (comprenant textes et dessins) que vous désirez présenter. Ainsi, les différentes parties de ce schéma peuvent arriver progressivement à l'écran, afin d'en rendre sa compréhension plus aisée. Pour ce faire, deux démarches sont possibles :

- Vous construisez autant de diapositives qu'il y a de parties dans votre schéma. La première présente le premier élément, la seconde les deux premiers éléments, et ainsi de suite jusqu'à ce que le schéma soit complet.
- Vous construisez une seule dia comprenant tous les éléments, mais vous définissez l'ordre d'apparition de chaque élément (ou « texte », « groupe », …).

1. Construisiez, sur une dia de votre choix, un schéma constitué de textes et de dessins (cf. notamment la palette de dessin en dessous de l'écran). Groupez les éléments qui doivent apparaître ensemble et précisez leur animation.

ET / OU

2. Le schéma proposé dans le fichier « Thèse Véro » doit apparaître progressivement :

Clarification conceptuelle -> Autoévaluation (avec un cercle en dessous) -> Evaluation authentique (avec une ellipse) -> Apprentissage (avec une ellipse) -> Autoestimation (avec un cercle) -> Réflexion (->) -> Autorégulation (avec un cercle). **Réalisez les groupements** adéquats et **précisez l'ordre** de ces groupements pour l'animation du schéma.

#### Possibilités offertes

| Personnaliser l'animation                                                                                                    | ? ×                     |
|----------------------------------------------------------------------------------------------------|-------------------------|
| Activez les objets à animer :<br>Ellipse 1<br>Texte 2<br>Ellipse 3<br>Texte 4<br>Ellipse 5<br>Texte 6<br>Ordre et minutage Effets graphiques Pa | CK<br>Annuler<br>Apgrgu |
| Ordre de l'animation :                                                                                                    |                         |

#### Si vous avez des problèmes

Pour < Personaliser l'animation > d'un schéma :

- Groupez les éléments qui doivent apparaître simultanément, en utilisant la fonction < Dessin Grouper> de la palette de dessin.
- Activez les différents élements (texte, groupe, ellipse, …) du schéma, en faisant apparaître une petite marque dans la case devant ces éléments. Soit vous les activez directement dans le bon <u>ordre</u>, soit vous modifiez l'ordre des éléments par la suite avec les flèches adéquates (↑ ↓).
- Si vous le désirez, vous pouvez aussi choisir un effet d'animation.

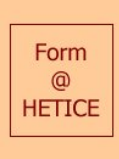

CRIFA/ULg

### Défi n° 14 : Apparition automatique de texte

Sur une nouvelle diapositive ...

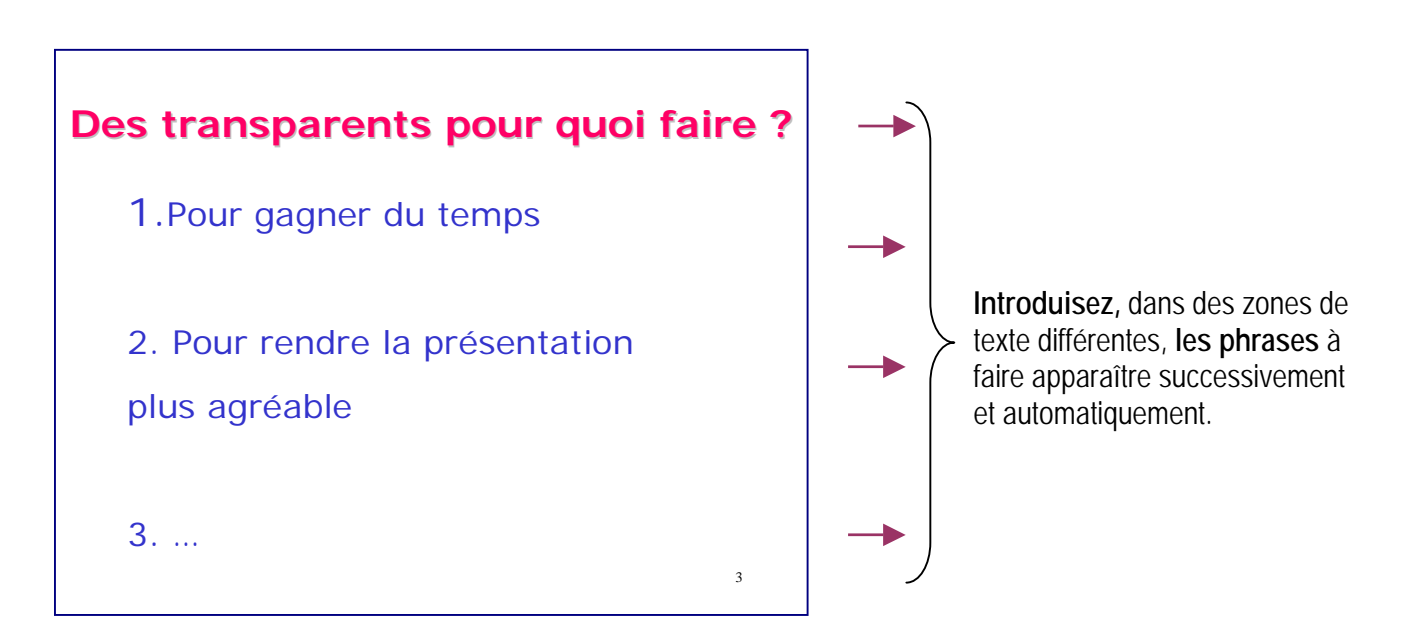

### Possibilités offertes

Sélectionnez la zone de texte à faire apparaître automatiquement.

| Personnaliser l'animation                                                                                                   |                                                                                                    | ? ×                              |
|----------------------------------------------------------------------------------------------------|----------------------------------------------------------------------------------------------------|----------------------------------|
| Activez les objets à animer :<br>Texte 1<br>Texte 2<br>Texte 3<br>Texte 4                                                   | Une france and to poor quest tares ?<br>1. tars - names - do some as<br>2. tars - names - do some as<br>4. tars - names - do some as<br>4. tars - names - do some as<br>4. tars - names - do some as<br>- do some - do some - do som | OK<br>Annuler<br>Ap <u>e</u> rçu |
| Ordre et minutage Effets Effets graphique<br>Ordre de l'animation :<br>1. Texte 2<br>2. Texte 1<br>3. Texte 3<br>4. Texte 4 | <ul> <li>Paramètres multimédias</li> <li>Démarrer l'animation</li> <li>Manuellement</li> <li>Automatiquement,</li> <li>00:02 ÷</li> <li>secondes après l'événement</li> </ul>                                                                                                    |                                  |

Faites de même après avoir sélectionné les autres zones de texte.

#### <u>Astuces</u>

- la durée commence à s'écouler lorsque l'animation précédente est terminée...
- Vous pouvez également, modifier l'effet d'apparition de chaque zone de texte !...

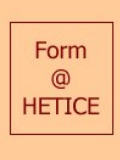

CRIFA/ULg

Défi n° 15 :

Sur une nouvelle diapositive ...

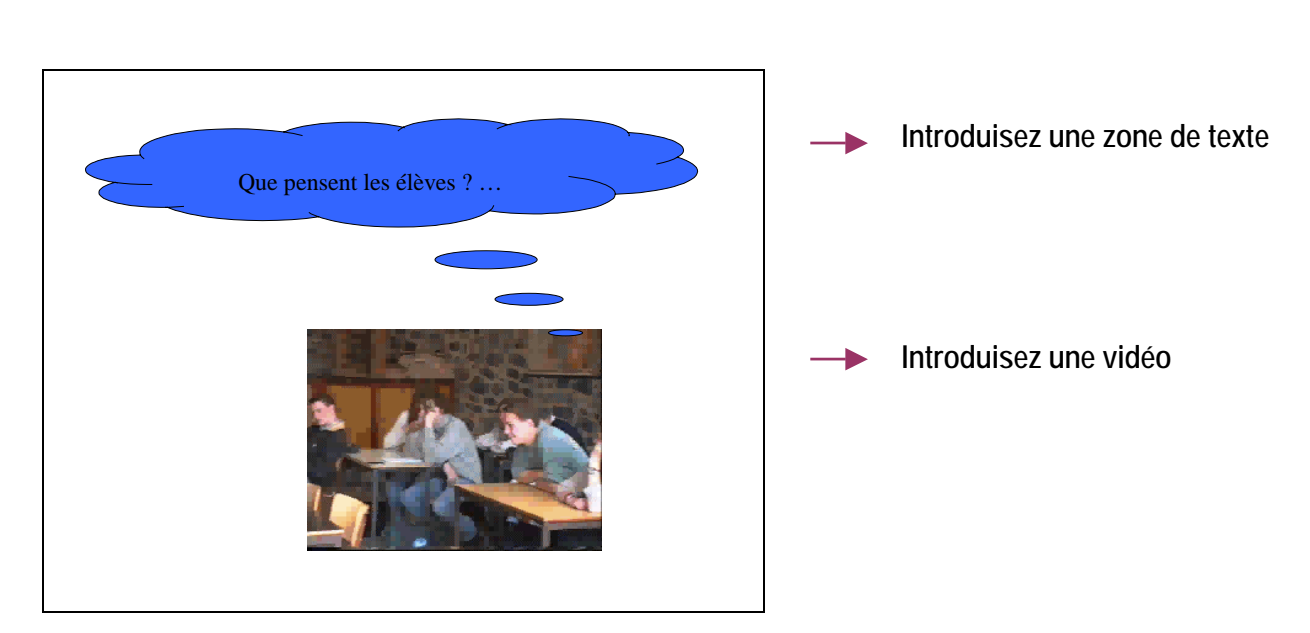

### Possibilités offertes

- Sélectionnez le média (=vidéo).
- Personnalisez l'animation

| Personnaliser l'animation                                              |                                                                                                    |                    | <u>? ×</u>                             |
|------------------------------------------------------------------------|----------------------------------------------------------------------------------------------------|--------------------|----------------------------------------|
| <u>A</u> ctivez les objets à animer :<br>Média 1<br>Texte 2<br>Texte 2 |                                                                                                    |                    | OK<br>Annuler<br>Ap <u>e</u> rçu       |
| Ordre et minutage Effets                                               | Effets graphiques Paramètres r<br>de l'animation<br>Interrompre le diaporama<br>Continuer le diaporama<br>Après la diapositive en cours<br>Après 1 🐳 diapositives | Autre<br>Action OL | es options<br>E :<br>ver si non activé |

- Sélectionnez « paramètres multimédias »
- Cochez « activer suivant l'ordre de l'animation »
- Si vous souhaitez que le texte apparaisse pendant l'activation de la vidéo, cochez « continuer le diaporama et faites apparaître automatiquement le texte (dans « ordre et minutage »).
- Si vous souhaitez que la vidéo soit masquée lorsqu'elle n'est pas activée, cochez « masquer si non activé »